Dans la partie Utiliser M@gistère, Tester la contribution audio,

# Tester la contribution audio dans le module se former à distance

#### se ionner a distance Tester la contribution audio SOMMAIRE Accueil **@** DÉPOSER UNE CONTRIBUTION AUDIO $(\mathbf{b})$ ▶ Découvrir M@gistère Dans cette activité, vous pouvez déposer une contribution audio. Pour le Utiliser m@gistère faire, démarrez l'activité puis cliquez sur le bouton d'enregistrement. Une fois votre enregistrement terminé, yous pouvez le ré-écouter en cliquant Tester mon poste de sur le bouton de lecture. Si vous êtes satisfait, vous devez cliquer sur • travail "Envoi". Que faire si cela ne fonctionne pas ? Consultez la page des prérequis Tester la contribution techniques et notamment la partie concernant Java audio

lorsque vous cliquez sur le triangle pour démarrer l'activité, vous devriez voir cela :

|              | Activité de production orale                                                                                                    | Π                                                      |
|--------------|----------------------------------------------------------------------------------------------------|--------------------------------------------------------|
| RE           | Dans cette activité, vous pouvez déposer une contribution audio. Pour le faire,<br>démarrez l'activité puis cliquez sur le bouton d'enregistrement.<br>Une fois votre enregistrement terminé, vous pouvez le ré-écouter en cliquant sur<br>le bouton de lecture. Si vous êtes satisfait, vous devez cliquer sur "Envoi". | SUIVI DES F<br>Progression: 86%<br>Placez la souris su |
| stère<br>re  | Que faire si cela ne fonctionne pas ? Consultez la page des prérequis<br>techniques et notamment la partie concernant Java                                                                                                    | Aperçu des                                             |
| poste de     | Durée maximum de chaque enregistrement en secondes: 20<br>Nombre maximum de tentatives: Pas de limitation                                                                                                    |                                                        |
| ontribution  | Note maximale: 100                                                                                                    | (Aucune brève r<br>publiée)                            |
| echniques    | Quel est le sujet de votre enregistrement ?*<br>(30 caractères maximum) Enregistrement1                                                                                                    | Γ                                                      |
| s formations | Votre enregistrement*                                                                                                    | EXABIS E-                                              |
|              | Envoyer Annuler                                                                                                    | Mon Port                                               |
|              | Les champs requis sont indiqués par la marque*                                                                                                    | <ul> <li>Portefolio</li> <li>Evnerter</li> </ul>       |

Si ce n'est pas le cas, voici la marche à suivre

## Tutoriel Activer JAVA pour M@gistère

Dès l'arrivée sur la page, vous constaterez la présence de cette barre en haut de votre navigateur :

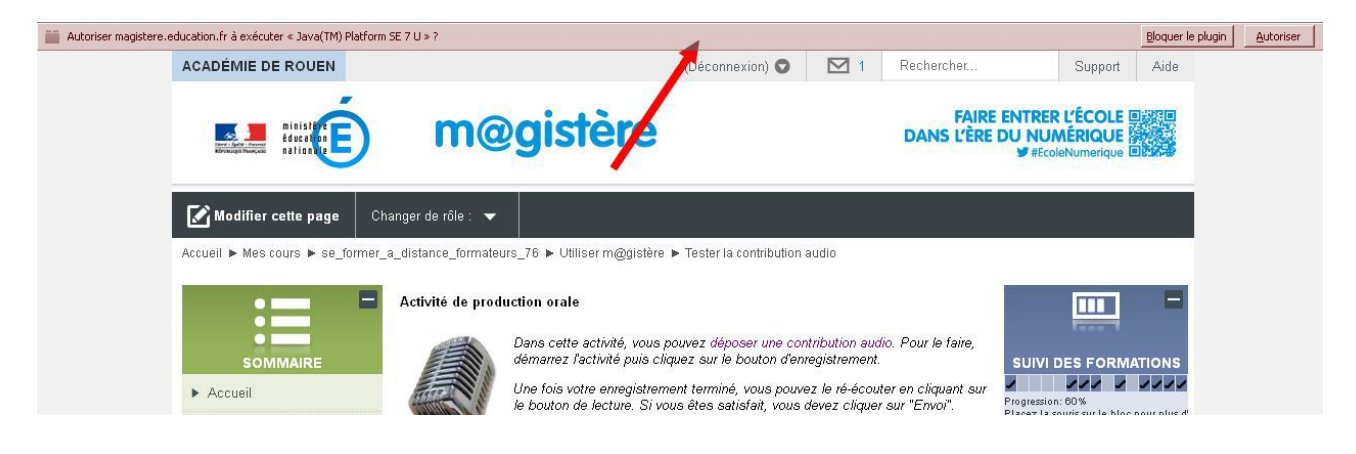

## cliquez sur <mark>Autoriser</mark>

Puis à ce message :

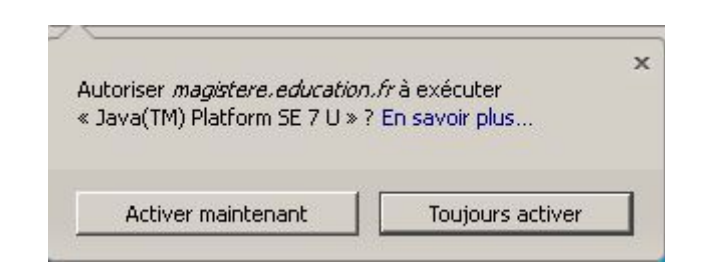

## choisissez **Toujours activer**

Vous devriez alors obtenir ce message :

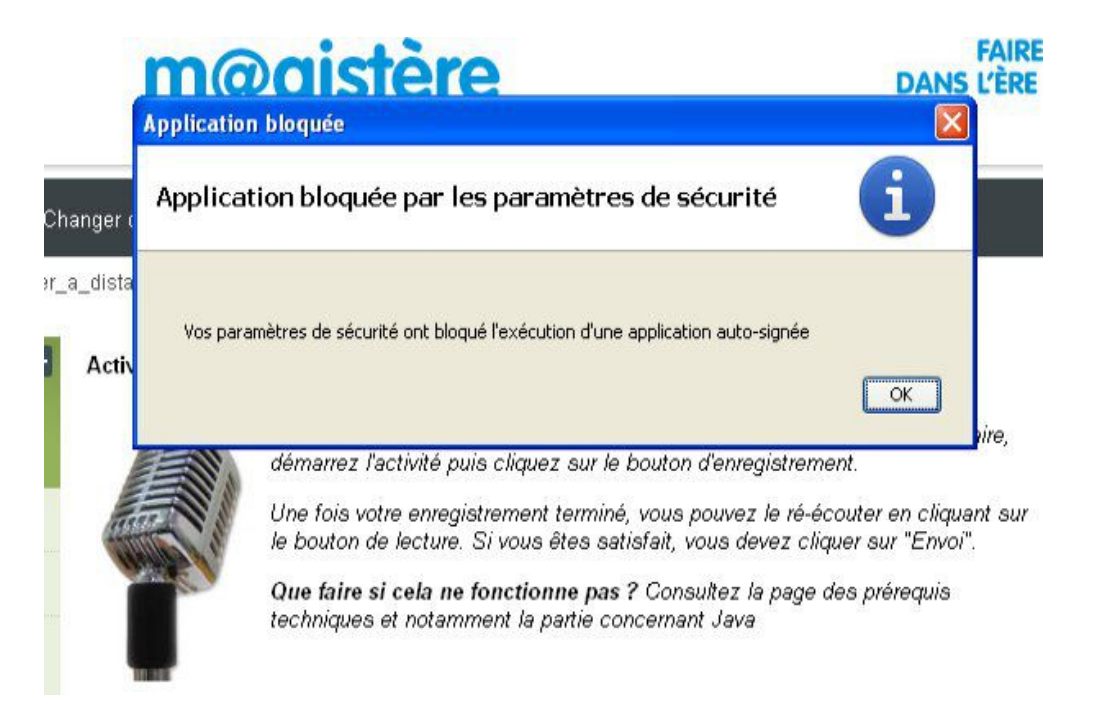

Cela signifie que les paramètres de votre version de JAVA (qui sont réglés de façon à éviter toutes les intrusions sur votre ordinateur) nécessitent un paramétrage particulier.

| Tutoriel Activer JAVA pour M@gistère                                                                        | page 3 sur 6                        |
|----------------------------------------------------------------------------------------------------|-------------------------------------|
| Dans ce cas, vous verrez sur cette page :                                                                   |                                     |
| моные шахни                                                                                                 | nn ue tentatives. Fas de infination |
|                                                                                                    | Note maximale: 100                  |
| Quel est le sujet de votre enregistrement ?*<br>(30 caractères maximum)<br>Votre enregistrement*<br>Envoyer | Enregistrement1                     |

Voici ce que vous devrez faire pour accéder à cette partie de la formation.

## Cliquez sur Démarrer, puis Panneau de configuration

|                              | IAI                                                                                                    |                                                                                                    |                             |                                |   |
|------------------------------|----------------------------------------------------------------------------------------------------|----------------------------------------------------------------------------------------------------|-----------------------------|--------------------------------|---|
| puis double-cliquez sur JAVA | Image: August of the second second | Mes documents<br>Mes images<br>Ma musique<br>Poste de travail<br>Favoris réseau<br>Panneau de configuration<br>Configurer les programmes<br>par défaut<br>Connexions<br>Connexions<br>Connexions<br>Mide et support<br>Aide et support<br>Rechercher<br>Fermer la session<br>Fermer la session<br>Rechercher<br>Fermer la session<br>Rechercher<br>Conrexions<br>Courrier entran<br>Rechercher<br>Conrexions<br>Courrier entran<br>Rechercher<br>Conrexions<br>Courrier entran<br>Rechercher<br>Courrier entran<br>Rechercher<br>Courrier entran<br>Rechercher<br>Courrier entran<br>Courrier entran<br>Rechercher<br>Courrier entran<br>Courrier entran<br>Courrier entran<br>Courrier entran<br>Courrier entran<br>Rechercher<br>Courrier entran<br>Rechercher<br>Courrier entran<br>Courrier entran | er<br>t - [<br>Flash Player | Imprimantes et<br>télécopieurs |   |
|                              | <ul> <li>Aide et support</li> </ul>                                                                                                    | <b>P</b>                                                                                                    | <b>S</b>                    | 2                              |   |
|                              |                                                                                                    | Ancert, N. Grina Driver For<br>Mobile                                                                                                    | evel<br>C                   | mises a jour<br>automatiques   |   |
|                              | 43 objet(s)                                                                                                    | Nero BurnRights                                                                                                    | Options d'accessibilité     | Options d'alimentation         | - |

## Sur cette fenêtre, cliquez sur l'onglet Sécurité

| 🕌 Panneau de configuration Java                                                                                                    |                                                                                           |
|----------------------------------------------------------------------------------------------------|-------------------------------------------------------------------------------------------|
| Général Mise à jour Java Sécurité Avancé                                                                                                    |                                                                                           |
| A propos de                                                                                                    |                                                                                           |
| Afficher les informations relatives à la version du panne                                                                                                | eau de configuration Java.                                                                |
|                                                                                                    | A propos de                                                                               |
| Paramètres réseau                                                                                                    |                                                                                           |
| Les paramètres réseau sont utilisés lors de l'établissem<br>Java utilisera les paramètres réseau de votre navigate<br>doivent modifier ces paramètres.   | ent de la connexion Internet. Par défaut,<br>sur Web. Seuls des utilisateurs expérimentés |
|                                                                                                    | Paramètres réseau                                                                         |
| Fichiers Internet temporaires                                                                                                    |                                                                                           |
| Les fichiers utilisés dans les applications Java sont stoc<br>faciliter leur exécution ultérieure. Seuls les utilisateurs<br>ou modifier ces paramètres. | kés dans un dossier particulier afin de<br>expérimentés doivent supprimer ces fichiers    |
|                                                                                                    | Paramètres Visualiser                                                                     |
| Java est activé dans le navigateur. Voir l'onglet Séc                                                                                                    | curité                                                                                    |
|                                                                                                    |                                                                                           |
|                                                                                                    |                                                                                           |
|                                                                                                    |                                                                                           |
|                                                                                                    |                                                                                           |
|                                                                                                    |                                                                                           |
|                                                                                                    |                                                                                           |
|                                                                                                    |                                                                                           |
|                                                                                                    | OK Annuler Appliquer                                                                      |

Puis cliquez sur <mark>modifiez la liste des sites</mark>

| 🕌 Panneau de configuration Java                                                                                      |                         |
|----------------------------------------------------------------------------------------------------|-------------------------|
| Général Mise à jour Java Sécurité Avancé                                                                             |                         |
| 🖌 Activer le contenu Java dans le navigateur                                                                         |                         |
| Niveau de sécurité                                                                                                   |                         |
| - Très élevé                                                                                                    |                         |
| D- Elevé (minimum recommandé)                                                                                        |                         |
| - Moyenne                                                                                                    |                         |
| L'exécution des applications Java identifiées par un certificat provenant d'un<br>sera autorisée.                    | e autorité sécurisée    |
| Liste des sites avec exception                                                                                       |                         |
| L'exécution des applications lancées à partir des sites répertoriés ci-desso<br>les invites de sécurité appropriées. | us sera autorisée après |
| Cliquez sur Modifier la liste des sites…<br>pour ajouter des éléments à cette liste. Modifier                        | la liste des sites      |
| Restaurer les invites de sécurité                                                                                    | Gérer les certificats   |
| OK An                                                                                                    | nuler Appliquer         |

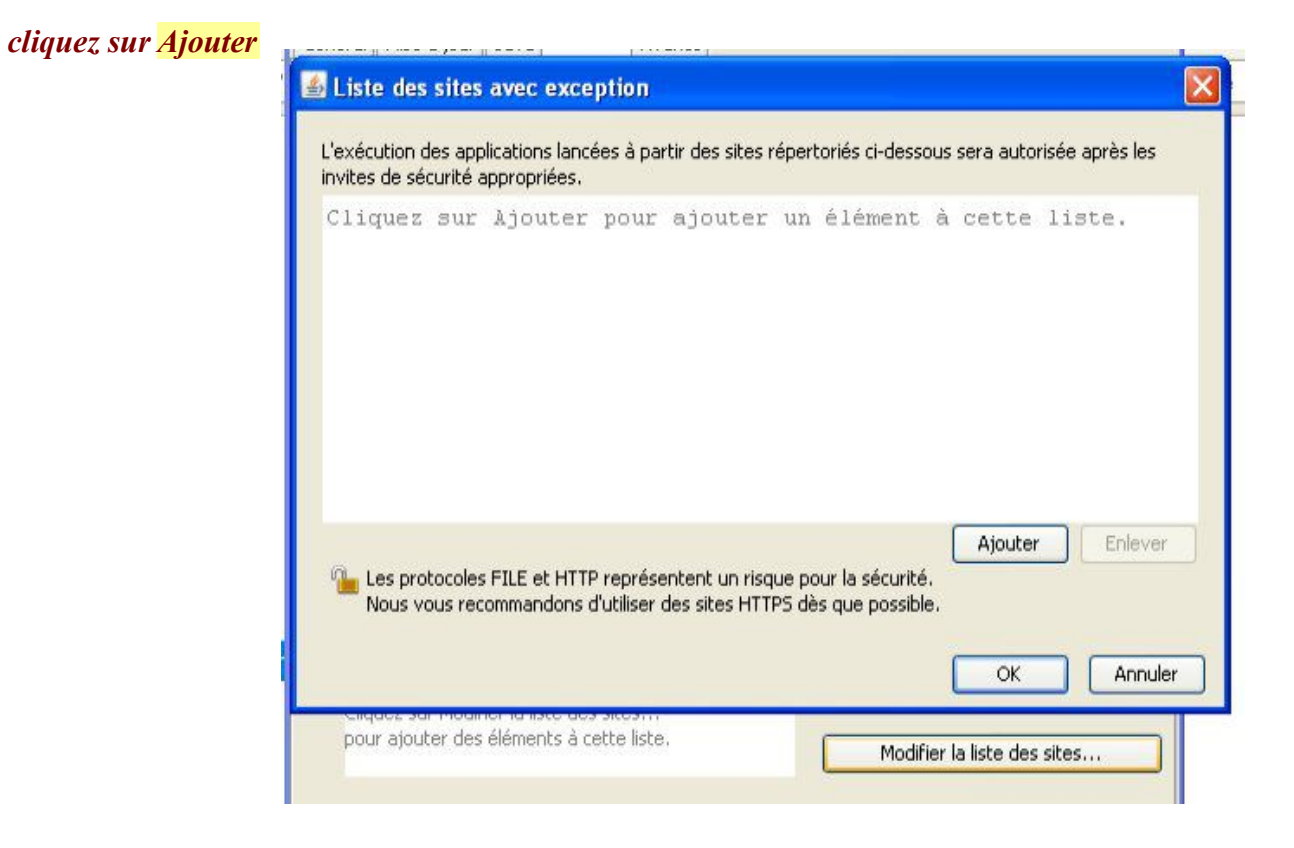

## et entrez l'adresse :

## https://magistere.education.fr (attention au s)

#### et cliquez sur OK

| L'exéci<br>invites | ution des applications lancées à partir de:<br>; de sécurité appropriées.<br>Emplacement | s sites répertoriés ci-o      | dessous sera autorisée après | les           | cliquez à nouveau<br>sur <mark>OK</mark> pour fermer |
|--------------------|------------------------------------------------------------------------------------------|-------------------------------|------------------------------|---------------|------------------------------------------------------|
|                    | https://magistere.education.fr/                                                          |                               |                              |               | la fenêtre de<br>configuration JAVA                  |
|                    | Liste des sites avec exception                                                           | 1                             |                              |               |                                                      |
|                    | les invites de sécurité appro                                                            | lancees a partir c<br>priées. | les sites repertories ci-c   | lessous se    | era autori:                                          |
|                    | https://magistere.education                                                              | ı.fr                          |                              | odifier la li | ste des si                                           |
|                    |                                                                                          | Destermenter                  | inuitos do sósuvitó          | Gérer         | 1                                                    |
| 2                  |                                                                                          | Restaurer les                 | invices de securice          | doror         | les certifi                                          |
| <b>1</b>           |                                                                                          | Restaureries                  | invites de securite          | doror         |                                                      |

## Tutoriel Activer JAVA pour M@gistère

Lorsque vous reviendrez sur la page Déposer une contribution audio dans votre parcours, vous verrez alors s'ouvrir cette alerte de sécurité :

| Voulez    | -vous exécuter l'application ?                                                                                                    |          |
|-----------|----------------------------------------------------------------------------------------------------|----------|
| /         | Editeur: INCONNU                                                                                                    |          |
| 4         | Emplacement : https://magistere.education.fr                                                                                                    |          |
| L'exécu   | ition de cette application peut représenter un risque de sécurité                                                                                                    |          |
| Risque    | : cette application sera exécutée sans restriction d'accès, ce qui peut représenter un risque pour<br>votre ordinateur et vos informations personnelles. Les informations fournies ne sont pas fiables o<br>sont inconnues. Il est donc recommandé de ne pas exécuter cette application à moins que vous n<br>connaissiez la source. | u<br>'en |
|           | Plus d'informations                                                                                                    |          |
| Cochez la | a case ci-dessous, puis cliquez sur Exécuter pour démarrer l'application                                                                                                    |          |
| 🔽 D'a     | accepte le risque et je souhaite exécuter l'application. Exécuter Annuler                                                                                                    |          |

cochez la case J'accepte le risque et je souhaite exécuter l'application, puis cliquez sur Exécuter

Vous verrez alors apparaître la barre de boutons qui vous permet d'enregistrer votre contribution.

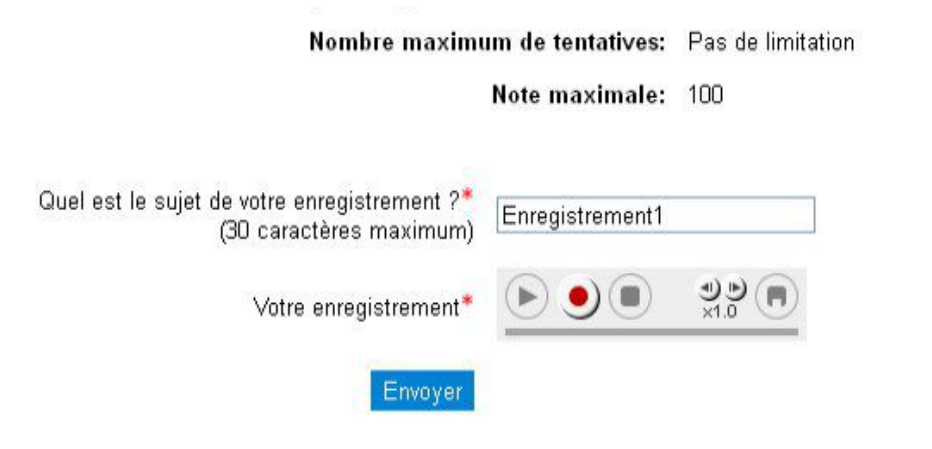

Dans ce tutorriel :

XXXXX signifie une Action que vous devez effectuer XXXXX désigne un bouton ou un onglet